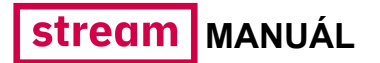

# Stream

# Návod pro partnery Jak nahrávat a spravovat obsah

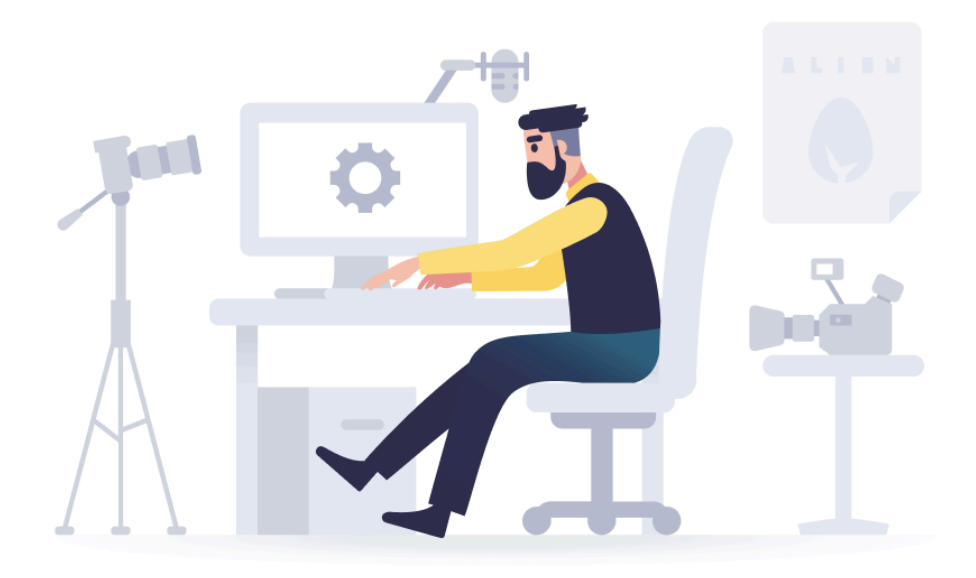

### Rychlé odkazy:

- 1. Nahrávání nové epizody
- 2. Nahrávání opravných verzí videí
- 3. OSA záznamy
- 4. Založení nového pořadu
- 5. Správa sérií
- 6. Správa pořadů a účtu

### Úvod

Admin pro nahrávání obsahu je k dispozici na webových stránkách **muj.stream.cz**/

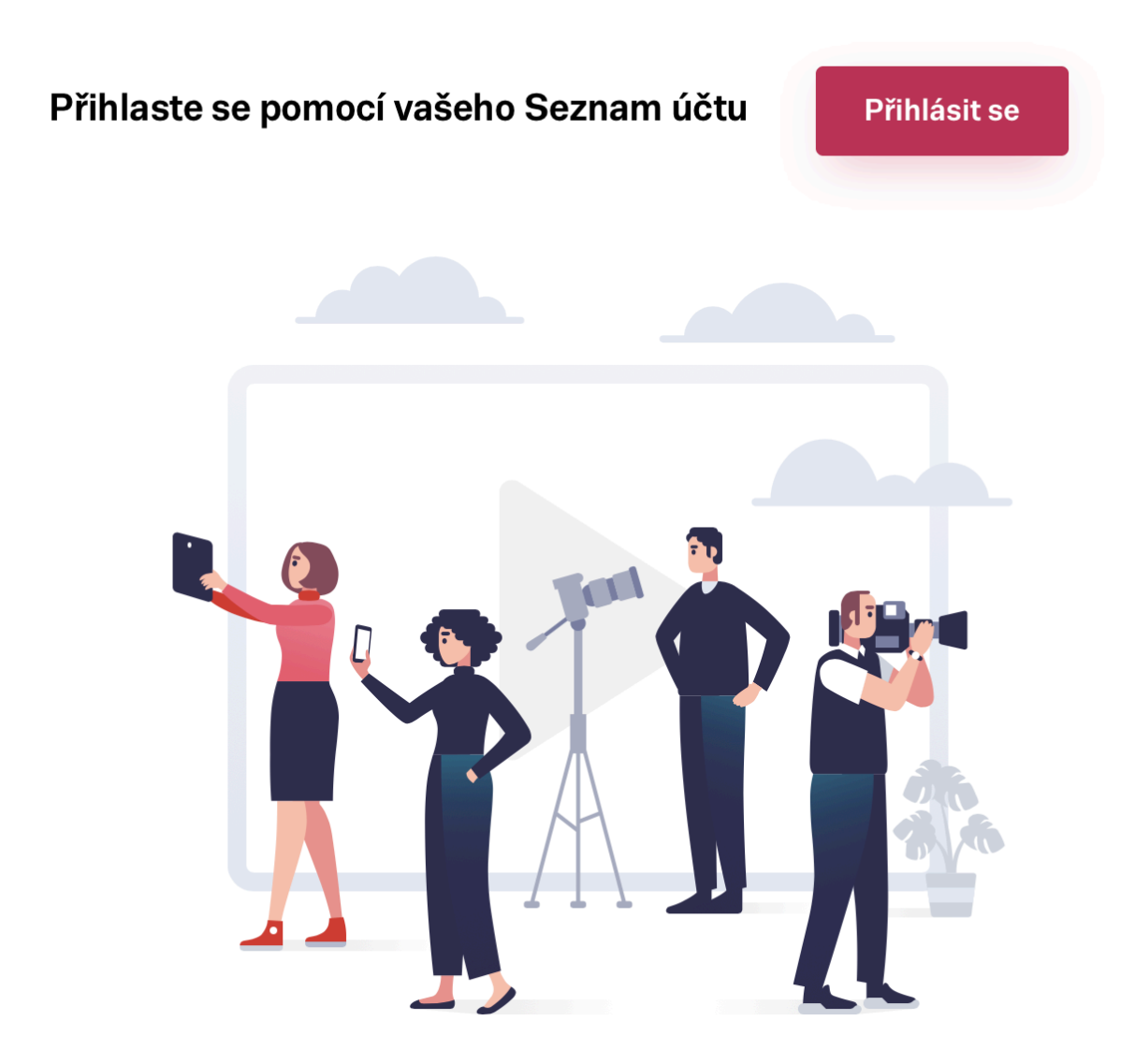

Pro přihlášení použijte Seznam účet, na kterém jste se dohodli se specialistou akvizic, který s Vámi řešil smlouvu. Pokud přihlášení nefunguje kontaktujte redakci na e-mailu video.partneri@firma.seznam.cz.

#### Jak nahrát epizodu do nového admina Streamu

V navigační liště rozklikněte kartu Videa. Klikněte na Přidat video.

| stream |                                  |                                                             | <b>(</b> |
|--------|----------------------------------|-------------------------------------------------------------|----------|
| Videa  | Video                            | PEdetuides                                                  |          |
| Pořady | Název/ID                         | Zařazení                                                    |          |
| Účet   | Zadejte název/ID hledaného videa | Zde nastavte zařazení videa   Pouze nevyydbilkované epizody |          |
|        |                                  | Viditemost Datum publikace                                  |          |
|        | Test<br>ID: 64171666             | S Veřejné – <u>Upravit</u>                                  |          |
|        | Další test<br>ID: 64167126       | ♥ Veřejné – Upravit                                         |          |
|        | A ještě test<br>ID: 64166029     | ♥ Veřejné – Upravit                                         |          |
|        | · 111111                         |                                                             |          |

Zobrazí se Vám pop-up okno, kam můžete přetáhnout soubor ze svého počítače, nebo stačí rozkliknout tlačítko **Nahrát soubor**. Momentálně podporujeme všechny běžné formáty: mp4, mpg, mpeg, avi, mkv, mov, mxf, 3gp.

| stream                  | Nové video                                                                                                    | × | • |
|-------------------------|----------------------------------------------------------------------------------------------------|---|---|
| Videa<br>Pořady<br>Účet | <b>t</b><br><b>Přetáhněte nebo <u>nahrajte</u> video</b><br>Formát mp4, mpg, mpeg, avi, mkv, mov, mxf, 3gp<br>Nahrát soubor |   |   |
|                         |                                                                                                    |   |   |
| Seznam.cz               |                                                                                                    |   |   |

Video se začne nahrávat. Vyčkejte, až nahrávání skončí, stránku neopouštějte.

|                                                                                                    |                                                                                                    | •                                                                                                    |
|----------------------------------------------------------------------------------------------------|----------------------------------------------------------------------------------------------------|----------------------------------------------------------------------------------------------------|
| Nové video                                                                                          |                                                                                                    |                                                                                                    |
| Video se nahrává. 20 %                                                                              |                                                                                                    |                                                                                                    |
| Název* Vyplňte název videa Název pro boxík na Seznam.cz  Popis* Vysvětlete divákům, o čem video je. |                                                                                                    |                                                                                                    |
| Pořad* Vyberte zařazení do pořadu   * Povinné údaje Náhledová smyčka                                | 07400<br>Náhledový obrázek                                                                                                    |                                                                                                    |
|                                                                                                    | Nové video Video se nahrává. 20% Název* Vyplňte název videa Název pro boxík na Seznam.cz Popis* Vysvětlete divákům, o čem video je. Pořad* Vyberte zařazení do pořadu  * Povinné údaje Náhledová smyčka | Nové video     Verse vaharává. 20 %     Vojiňte název videa     Název pro boxík na Seznam cz     Vojiňte název videa     Vojiňte název videa <td< th=""></td<> |

Pokud jste k nahrávání omylem zvolili špatné video, stačí se přesunout na konec stránky a kliknout na tlačítko "Zrušit". **Pozor: změny se neuloží!** 

| Videa     |                                                                                              |                                                                                                    |
|-----------|----------------------------------------------------------------------------------------------|----------------------------------------------------------------------------------------------------|
| Pořady    | Přetáhněte nebo<br>nahrajte obrázek<br>1280px x 720px<br>jpeg, png                           |                                                                                                    |
| Účet      | Titulky pro neslyšící                                                                        | Video obsahuje Product Placement<br>Zaškrtněte, pokud video obsahuje produkty na základě komerční                                                                                      |
|           | <b>Přetáhněte nebo <u>nahrajte</u> soubor</b><br>.srt s kódování UTF-8                       | spoluprace ci barteru.<br>Geoblokace pouze na Českou republiku<br>Zapnutím geoblokacena Českou republiku omezíte možnost<br>přehrávání vašehe obsahu uživatelům, kteří se nachází mimo |
|           | Přidat titulky                                                                               | území ČR.                                                                                                    |
|           | Nahráním videa prohlašujete, že jste držitelem licence k tomuto obsahu.                      |                                                                                                    |
|           | Zrušit                                                                                       | Uložit video                                                                                                    |
| Seznam.cz | Nápověda • Smluvní podmínky • Ochrana údajů • O nás • Reklama<br>© 1996–2021, Seznam.cz a.s. |                                                                                                    |

Zatímco se video nahrává, můžete vyplnit údaje o epizodě. Nejdřív vyplňte povinné položky:

| Název*                                          |         |
|-------------------------------------------------|---------|
| Vyplňte název videa                             |         |
| Název pro boxík na Seznam.cz                    |         |
| Popis*                                          |         |
| Vysvětlete divákům, o čem video je.             |         |
|                                                 | *       |
|                                                 | 0 / 400 |
| Pořad*                                          |         |
| Vyberte zařazení do pořadu 🗸                    |         |
| Po uložení epizody již není možné pořad změnit. |         |
| * Povinné údaje                                 | •       |
|                                                 |         |

- <u>Název</u>: zde vložte titulek videa, max. 100 znaků, který se bude zobrazovat u videa na videoportálu.
- <u>Název pro boxík na Seznam.cz</u>: zde máte možnost vložit jiný poutací titulek pro Vaše video, který se bude zobrazovat pouze na domovské stránce Seznam.cz. Pokud pole necháte prázdné, bude jeho hodnota totožná s názvem videa.

#### **S** Televize Seznam

Slavnou herečku konečně vyprostili z výtahu. Sledujte dojemný závěr Hotelu Kokořín

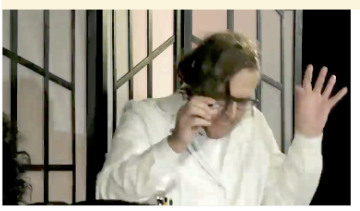

Ztrápený Covid-19 zašel k psychoterapeutovi. Co mu poradil? Divadlo Pluto I Covid-19 má své provervy. I ty psychické. A tak zašel k psychoterapeutovi. Jak tato navštěva dopadne? Účinkují:...

Ručně vyráběná velikonoční dekorace, kterou zvládnou i vaše děti Tipy za hubičku Těstoviny s masovou směsí, voňavé a lahodné Kuchařka

- Je to vůbec možné? Ohrožení na životech nás všech kvůli zbytečné byrokracii! Stream
- <u>Popis</u>: zde vysvětlete divákům, o čem Vaše video je. Toto pole je omezeno na 400 znaků, proto doporučujeme max. tři nebo čtyři věty.
- <u>Pořad</u>\*: klikněte do pole a vyberte název pořadu, do kterého epizodu chcete nahrát.

Po uložení epizody již nebude možné přiřazení k pořadu změnit.

 V případě, že Váš pořad má obsah rozdělený do sérií, můžete rovnou nastavit do jaké série Vaše epizoda patří. Vpravo od pole nastavení pořadu je rozbalovací menu, pomocí kterého zařadíte epizodu na správné místo. Pokud ještě nemáte rozhodnuto, můžete se k tomuto nastavení vrátit později.

| Pořad*                                          |   |   | Série              |   |
|-------------------------------------------------|---|---|--------------------|---|
| Testovací pořad - 2                             | ~ | * | Serie pro SBrowser | ^ |
| Po uložení epizody již není možné pořad změnit. |   |   | Nezařazeno         |   |
| * Povinne udaje                                 |   |   | Serie pro SBrowser | ~ |

O tom, jak nastavit série u jednotlivých pořadů se dozvíte <u>v následujících</u> kapitolách tohoto manuálu.

#### Náhledový obrázek

Poté co admin dokončí zpracování videa (říkáme tomu enkodování), budete moci nastavit náhledovou smyčku, nebo vystřihnout náhledový obrázek. Enkodování trvá přibližně tak dlouho, jako je délka videa.

Pokud na enkodování čekat nechcete, nebo již máte připravený lepší náhledový obrázek, můžete nahrát vlastní soubor. Musí být ve formátu .jpg nebo .png a mít rozlišení 1280px x 720px.

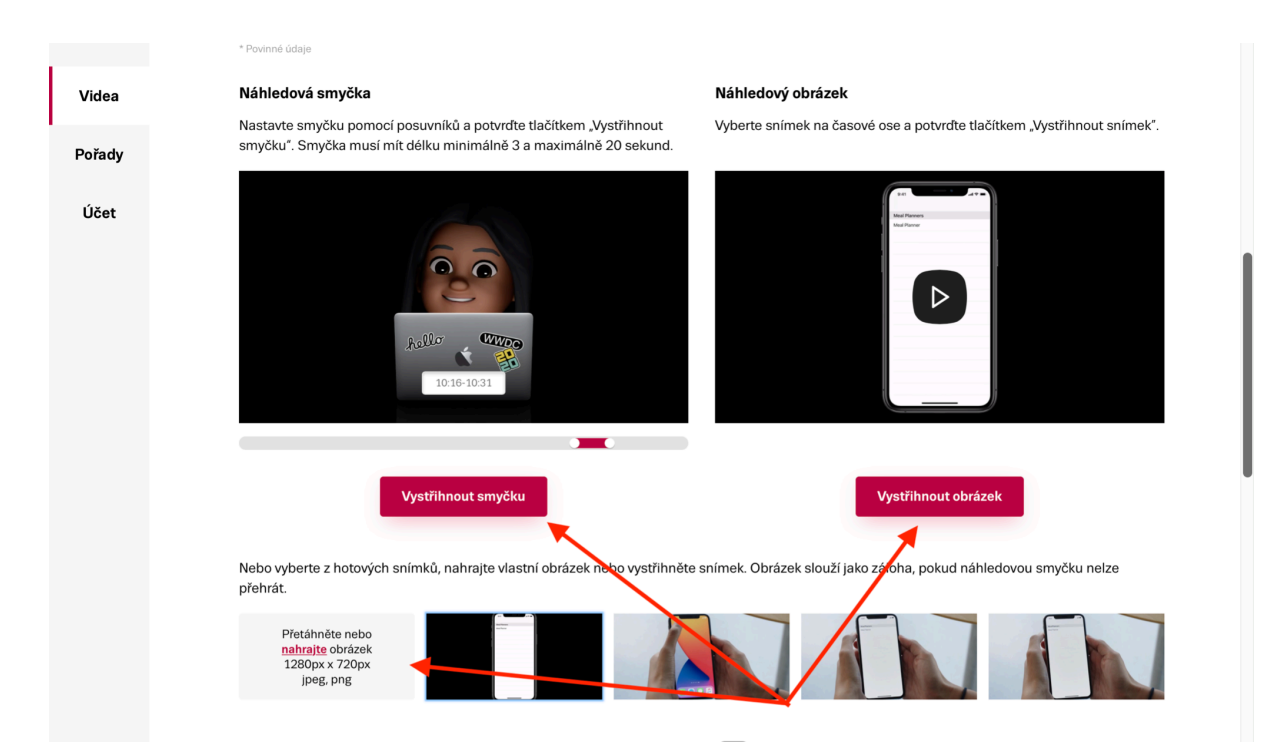

Máte skoro hotovo, co ještě zbývá? Doplňte informace o případném product placementu a rozhodněte o geoblokaci v případě, že potřebujete, aby se video zobrazovalo pouze čtenářům na území České republiky.

Pokud chcete, přidejte titulky pro neslyšící. Soubor ve formátu .srt stačí přetáhnout do šedého pole, poté rozklikněte tlačítko **<u>Přidat titulky</u>**.

| Videa  | Titulky pro neslyšící                                                   | Video obsahuje Product Placement<br>Zaškrtněte, pokud video obsahuje produkty na základě komerční                                                                               |
|--------|-------------------------------------------------------------------------|----------------------------------------------------------------------------------------------------|
| Pořady | <b>Přetáhněte nebo <u>nahrajte</u> soubor</b><br>.srt s kódování UTF-8  | spolupráce či barteru.  Geoblokace pouze na Českou republiku Zapnutím geoblokace na Českou republiku omezíte možnost přehrávání uvšobo obcobu uživatelům, ktoří se pochází mimo |
| Ucet   | Přidat titulky                                                          | území ČR.<br>OSA záznam                                                                                                    |
|        |                                                                         | Externí použití videa                                                                                                    |
|        |                                                                         | URL Embed                                                                                                    |
|        |                                                                         | https://www.stream.cz/novy/apple-promo-video-64111551                                                                                                    |
|        |                                                                         | Zkopírovat                                                                                                    |
|        | Nahráním videa prohlašujete, že jste držitelem licence k tomuto obsahu. |                                                                                                    |
|        | Zrušit                                                                  | Uložit video                                                                                                    |
|        | Od                                                                      | stranit                                                                                                    |
|        | Odeslat vid                                                             | eo ke kontrole                                                                                                    |

Chcete video sdílet, nebo ho embedovat na své webové stránky? Vpravo dole je sekce **Externí použití videa**, kde je Vám k dispozici URL adresa a (pokud máte takhle nastaveno) embed kód. Video můžete nasdílet již teď, půjde ho ale přehrát až po schválení redakce.

| Pokud si přejete svůj obsah embedovat na webových stránkách, pošlete   |  |  |
|------------------------------------------------------------------------|--|--|
| požadavek redakci na e-mailovou adresu video.partneri@firma.seznam.cz. |  |  |
| Náš tým se Vám ozve s informacemi o dalších krocích.                   |  |  |
|                                                                        |  |  |

| Externí použití videa                                 | Externí použití videa                                                                                                    |  |
|-------------------------------------------------------|----------------------------------------------------------------------------------------------------|--|
| URL Embed                                             | URL • Embed                                                                                                    |  |
| https://www.stream.cz/novy/apple-promo-video-64111551 | <iframe <br="" height="281" style="display:block" width="500">src="https://www.stream.cz/embed/index?urlName=apple-promo-<br/>video-64111551" frameborder="0" allowfullscreen&gt;</iframe> |  |
| Zkopírovat                                            | Zkopírovat                                                                                                    |  |

### Před schválením redakce

Prosíme zkontrolujte, že je správně zadaný <u>Název videa</u>\* a <u>Popis</u>\*. Je důležité, aby byla epizoda zařazena pod správným pořadem. Kliknutím tlačítka <u>Uložit video</u> veškeré změny uložíte a budete se moci k editaci videa vrátit.

Máte-li jistotu, že je vše v pořádku, klikněte na Odeslat video ke kontrole a vyčkejte na schválení redakcí. O průběhu schvalování budete informováni e-mailem.

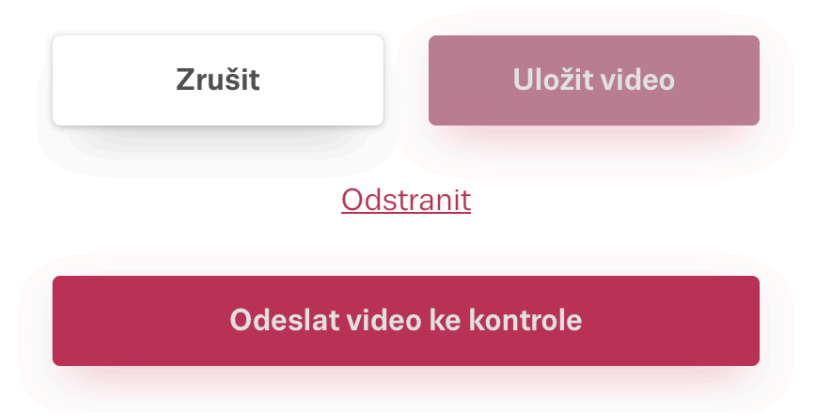

Po dobu schvalovacího procesu již nelze provádět další úpravy v epizodě! V případě jakýchkoliv dotazů kontaktujte redakci na e-mailové adrese <u>video.partneri@firma.seznam.cz</u>.

Může se stát, že Vás redakce požádá o úpravy. V případě, že potřebujete nahrát upravený video soubor, rozklikněte tlačítko **Nahrát nové video** vedle pole pro vyplnění názvu videa.

| 1 |
|---|
|   |
|   |
|   |
|   |
|   |
|   |

Po nahrání nové verze změny uložte a <u>vyčkejte na schválení redakcí</u>. K původní verzi se vždy můžete vrátit pomocí rozbalovacího menu **<u>Historie</u>** <u>verzí</u>.

| Editujete verzi, která není použitá v provozu. Ve | rzi uložíte kliknutím na tlačítko Uložit.       |
|---------------------------------------------------|-------------------------------------------------|
| Název*                                            | Historie verzí                                  |
| Rozhovor o jídle. Mňam!                           | Verze 2, 31. 3. 2021, 23:38 V Nahrát nové video |
| Název pro boxík na Seznam.cz                      |                                                 |

Po publikaci epizody je ještě potřeba vyplnit informace pro <u>hlášení užitých</u> <u>děl OSA</u>. Povinnost vyplňování těchto údajů Vám vždy jednou za čtvrtletí připomínáme, ale i tak doporučujeme tyto informace <u>zadávat hned po nahrání</u> <u>videa</u>. K OSA záznamům se dostanete na konci stránky editace videa tak, že rozkliknete tlačítko <u>Upravit</u>.

| Videa          | Nebo vyberte z hotových snímků, nahrajte vlastní obrázek nebo vystřih<br>přehrát. | něte snímek. Obrázek slouží jako záloha, pokud náhledovou smyčku nelze                                                                                                    |
|----------------|-----------------------------------------------------------------------------------|----------------------------------------------------------------------------------------------------|
| Pořady<br>Účet | Přetáhněte nebo<br>nahrajte obrázek<br>1280px x 720px<br>jpeg, png                |                                                                                                    |
|                | Titulky pro neslyšící                                                             | Video obsahuje Product Placement<br>Zaškrtněte, pokud video obsahuje produkty na základě komerční                                                                                          |
|                | <b>Přetáhněte nebo <u>nahrajte</u> soubor</b><br>.srt s kódování UTF-8            | spolupráce či barteru.  Geoblokace pouze na Českou republiku Zapnutím geoblokace na Českou republiku omezíte možnost přehrávání vašeho obsahu uživatelům. kteří se nachází mimo            |
|                | Přidat titulky                                                                    | území ČR.<br>OSA záznam                                                                                                    |
|                |                                                                                   | Externí použití videa                                                                                                    |
|                |                                                                                   | <pre><iframe allowfullscreen="" frameborder="0" height="281" src="https://www.stream.cz/embed/index?urlName=apple-promo- video-64111551" style="display:block" width="500"></iframe></pre> |
|                |                                                                                   | Zkopírovat                                                                                                    |

Zobrazí se Vám pop-up okno, ve kterém vyplňte následující pole:

- Název\* název použité skladby
- Interpret\* jméno interpreta či interpretů (tedy kdo tuto skladbu zpívá nebo hraje). Povinné je vyplnění alespoň jednoho interpreta, rozkliknutím tlačítka "Přidat dalšího interpreta" můžete doplnit informace o libovolném počtu intepretů.
- <u>Autor hudby</u>\* jméno autora hudby, pokud jich je více, oddělte je čárkou
- **<u>Vydavatel</u>**\* název vydavatele (např. Studio Fontana spol. s r.o.)
- <u>Stopáž</u> vyplníte celkový počet minut a sekund použité hudby v dané epizodě
- Rok výroby\*

**Vyplnění těchto polí je povinné!** Zkontrolujte prosím, zda hodnoty, které jste zadali, jsou správné. Redakce za OSA záznamy obsahových partnerů nenese odpovědnost. Je potřeba pečlivě vyplnit opravdu každou hudbu,

kterou jste ve videu použili a to i v případě, že se jedná o hudbu s volnou licencí. Na veškerou hudbu, kterou ve videu použijete, musíte mít licenci.

| ázev*                                                         |                       |
|---------------------------------------------------------------|-----------------------|
| Bad Romance                                                   |                       |
| nterpret 1*                                                   |                       |
| Lady Gaga                                                     |                       |
| Přida<br>Autor hudby*                                         | at dalšího interpreta |
|                                                               |                       |
| Napište autora h                                              | udby                  |
| Napište autora h<br>/ydavatel*                                | udby                  |
| Napište autora h<br>/ydavatel*<br>Napište jméno vy            | udby<br>/davatele     |
| Napište autora h<br>/ydavatel*<br>Napište jméno vy<br>Stopáž* | udby<br>ydavatele     |
| Napište autora h<br>/ydavatel*<br>Napište jméno vy<br>Stopáž* | udby<br>/davatele     |

Informace v rámci jednoho záznamu se vždy vztahují **pouze k jedné skladbě**. Pokud je v epizodě použito více skladeb, postup zopakujte pro každou z nich.

Dále jsou k dispozici nepovinná pole:

• **Typ skladby** (zvukový či zvukově-obrazový)

Nepovinné údaie

- **Typ užití** (hudba podkresová, hudba prvoplánová, hudba filmová)
- Autor textu

| Typ skladby              |               |  |
|--------------------------|---------------|--|
| zvukový                  | $\sim$        |  |
| Typ užití                |               |  |
| hudba podkresová 🗸       |               |  |
| Autor textu              |               |  |
| Napište jméno autora tex | xtu           |  |
| Reklama                  |               |  |
| Vymazat                  | Uložit záznam |  |
|                          |               |  |

Po uložení záznamu se v editaci epizody zobrazí číselná hodnota, která naznačuje, kolik záznamů jste k této epizodě již přidali.

### OSA záznam (1)

#### <u>Upravit</u>

Kliknutím na tlačítko **<u>Upravit</u>** se dostanete na výpis všech OSA záznamů pro danou epizodu, kde je můžete spravovat. Tyto záznamy lze upravit nebo smazat.

| Bad Romance (1:15, 2009)<br>Lady Gaga | <u>Odstranit</u> <u>Upravit</u> |
|---------------------------------------|---------------------------------|
| Toxic (2:16, 2004)<br>Britney Spears  | <u>Odstranit</u> <u>Upravit</u> |
| Hung Up (1:18, 2005)<br>Madonna       | <u>Odstranit</u> <u>Upravit</u> |
| Hung Up (1:18, 2005)<br>Madonna       | <u>Odstranit</u> <u>Upravit</u> |

### Jak založit pořad v novém adminu Streamu

V navigační liště rozklikněte kartu **Pořady**. Klikněte na **Přidat pořad**. Tím se dostanete do rozhraní pro vytvoření pořadu.

### Pořady

#### Název/ID

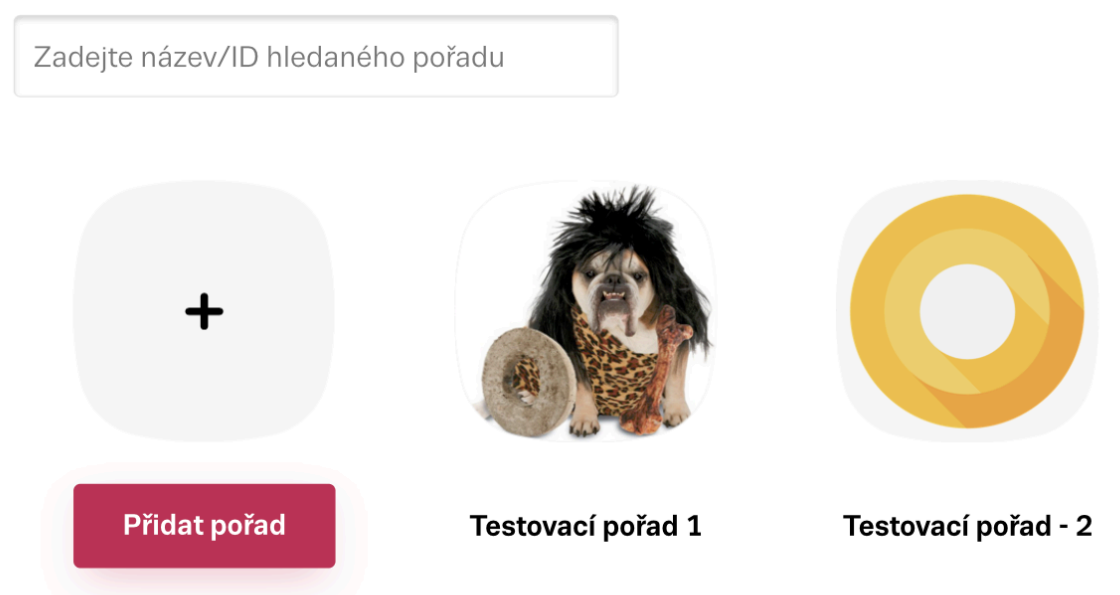

Vše, co potřebujete máte na jedné stránce.

- Vyplňte <u>Název pořadu</u>\* a v <u>Popisu</u>\* uveďte, o čem pořad bude. Tato pole jsou povinná k vyplnění.
- Do šedých políček nahrajte <u>lkonku</u>\* a <u>Hlavičku</u>\*. Prosíme, dávejte pozor na správné rozlišení obrázků a formáty:
  - Ikonka 800 x 800px
  - Hlavička 3840 x 720px

Vyplnění těchto polí je povinné. Bez ikonky a hlavičky nebude možné pořad uložit. Název pořadu by měl mít maximálně 19 znaků, pokud bude delší, nemusí se na webu celý zobrazit.

Při zakládání účtu a pořadu myslete prosím na to, že <u>obě entity musí mít</u> <u>odlišná jména a obrázky</u>, aby byly pro diváka na první pohled odlišitelné. Nelze tedy založit účet s názvem například "Moje tvorba" a pak pořad opět se jménem "Moje tvorba".

 Pokud chcete, aby pořad byl dostupný pouze divákům v Česku, nastavte <u>Geoblokaci pouze na Českou republiku</u>. Díky tomuto nastavení pak budou všechny epizody pod tímto pořadem automaticky geoblokovány.

Pokud na sebe epizody ve Vašem pořadu navazují, v sekci **<u>Typ pořadu</u>** zvolte <u>Seriál</u>. Epizody v tomto případě budeme uživatelům zobrazovat popořadě. Po uložení pořadu budete moci série přidávat a spravovat.

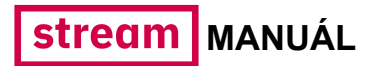

#### Nový pořad

Název\*

Vyplňte název pořadu

#### Popis\*

Vysvětlete divákům, o čem pořad je.

\* Povinné údaje

0/400

#### Geoblokace pouze na Českou republiku

Zapnutím geoblokace na Českou republiku omezíte možnost přehrávání vašeho obsahu uživatelům, kteří se nachází mimo území ČR.

Přetáhněte nebo nahrajte obrázek \* Rozměr 800×800px Formát JPEG, PNG

### \_\_\_\_\_ Přetáhněte nebo <u>nahrajte</u> obrázek \*

Rozměr 3840×720px Formát JPEG, PNG

#### Typ pořadu

Jednotlivé epizody
 Seriál

Pokud na sebe epizody navazují, zvolte možnost Seriál. Budeme tak vědět, že je máme uživatelům nabízet popořadě.

#### Typ pořadu

- Jednotlivé epizody
- Seriál

<u>Nastavení sérií</u>

Pokud na sebe epizody navazují, zvolte možnost Seriál. Budeme tak vědět, že je máme uživatelům nabízet popořadě. **Správa sérií** je zcela jednoduchá. Stačí v sekci **Typ pořadu** rozkliknout položku **Nastavení sérií**. Zobrazí se Vám pop-up okno, ve kterém zadáte název série a pak novou sérii uložíte. Pokud chcete název série upravit, rozklikněte **Upravit** a zadejte do pole nový název. Kliknutím na **Odstranit** sérii smažete.

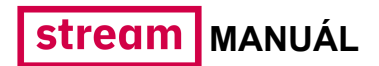

| Nastavení sérií       | ×                               |
|-----------------------|---------------------------------|
| Vytvořit novou sérii* |                                 |
| Bleskovky             |                                 |
| * Povinné údaje       | Uložit sérii                    |
| Novinky               | <u>Odstranit</u> <u>Upravit</u> |
|                       |                                 |

Nově vytvořená série je na začátku prázdná. V **nastavení jednotlivých epizod** pak vyberte ty, které do této série mají být zařazeny.

Máte vyplněné všechny údaje? Uložte pořad a **napište redakci na e-mailovou adresu <u>video.partneri@firma.seznam.cz</u>, že máte nový pořad. Náš tým se Vám poté ozve s informacemi o dalších krocích.** 

#### Jak spravovat pořad a účet v novém adminu Streamu

Údaje, které jste vyplňovali při založení pořadu, vždy můžete jednoduše upravit. V navigační liště rozklikněte kartu **Pořady**. Pod pořadem, ve kterém chcete provést změny, klikněte na **Upravit**. Tím se dostanete do rozhraní pro úpravu pořadu.

#### Pořady

#### Název/ID

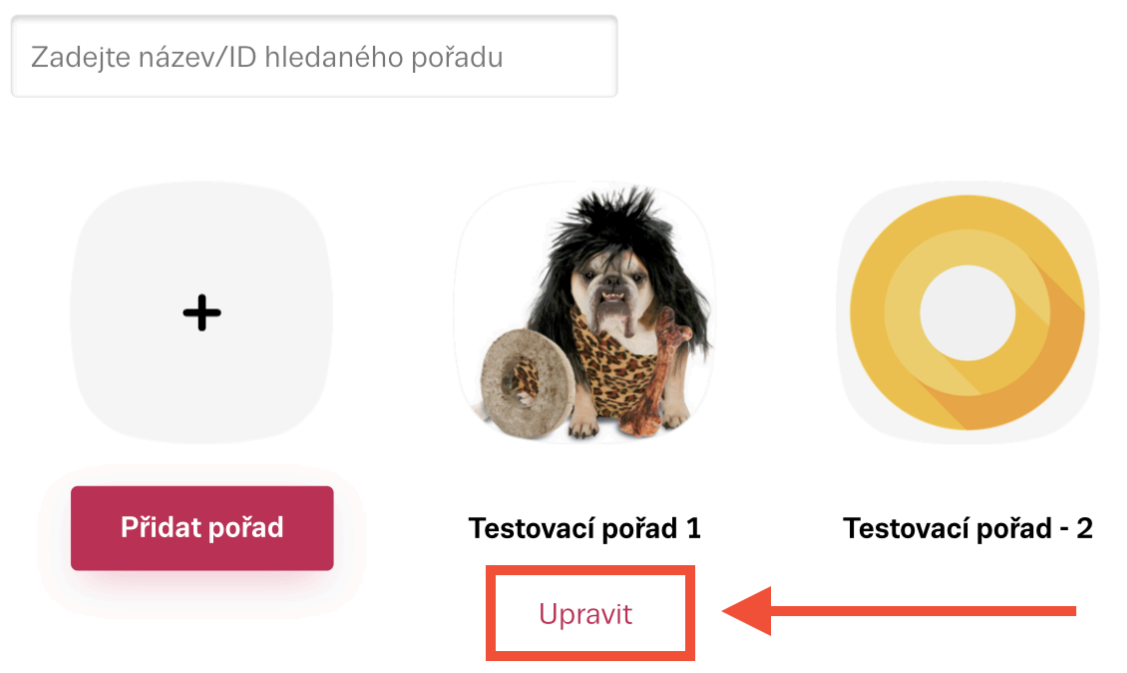

Změnit můžete <u>Název</u>\*, <u>Popis</u>\*, <u>Typ pořadu</u>\* (jednotlivé epizody nebo série), <u>Ikonku</u>\* a <u>Hlavičku</u>\* a také nastavení geoblokace. V této sekci můžete spravovat série, víc o tom můžete přečíst <u>zde</u>.

Po úpravách v pořadu, prosíme, oznamte změnu na e-mail <u>video.partneri@firma.seznam.cz</u>. Redakce se Vám ozve s informacemi o dalších krocích.

| Videa  | Název*                                  |                                  |             |
|--------|-----------------------------------------|----------------------------------|-------------|
| Pořady | Testovací pořad - 2                     | Přidat vide                      | eo          |
|        | Popis*                                  | Enizoda pro SBrowser             |             |
| Účet   | popis popis popis                       | ID: 64136306, Serie pro SBrowser |             |
|        |                                         |                                  | <u>avit</u> |
|        | * Povinné údaje 17 / 400                |                                  |             |
|        | Geoblokace pouze na<br>Českou republiku |                                  |             |

Informace o Vašem účtu můžete upravit v sekci <u>Účet</u>: lze změnit <u>Název\*</u>, <u>Popis\*</u>, <u>Ikonku\*</u> nebo <u>Hlavičku\*</u>. Po provedených změnách stačí rozkliknout tlačítko <u>Uložit účet</u>, poté prosíme **napište redakci na e-mail** <u>video.partneri@firma.seznam.cz</u>, že došlo ke změně. Náš tým se Vám v nejbližší době ozve s informacemi o dalších krocích.

| Videa     | Účet                                                                         |
|-----------|------------------------------------------------------------------------------|
| Pořady    |                                                                              |
| Účet      | Náze*<br>Testovaci sluzba pro upload<br>Popis*<br>Lorem ipsum <br>*buna daga |
|           | Zrušit Uložit účet                                                           |
| Prošli je | ste manuálem a stále <b>potřebujete poradit</b> ? Rádi Vaše otázky           |

zodpovíme na e-mailu video.partneri@firma.seznam.cz.